AiM Manuale Utente

Rear camera

Versione 1.01

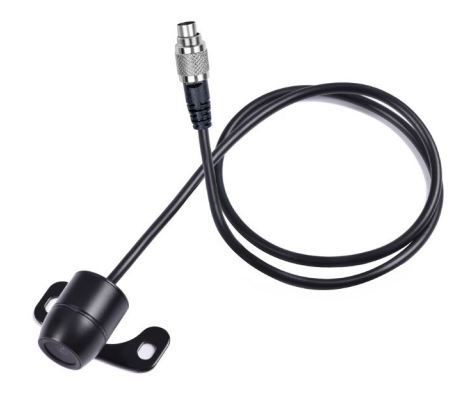

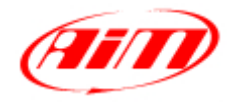

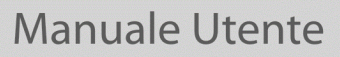

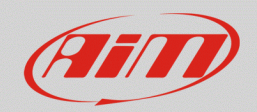

### 1 Collegamento fisico

I dispositivi AiM concepiti per gestire la Rear camera sono provvisti di un connettore Binder femmina metallico a 5pin, posto sul retro del dispositivo ed etichettato "VIDEO IN" (immagine seguente).

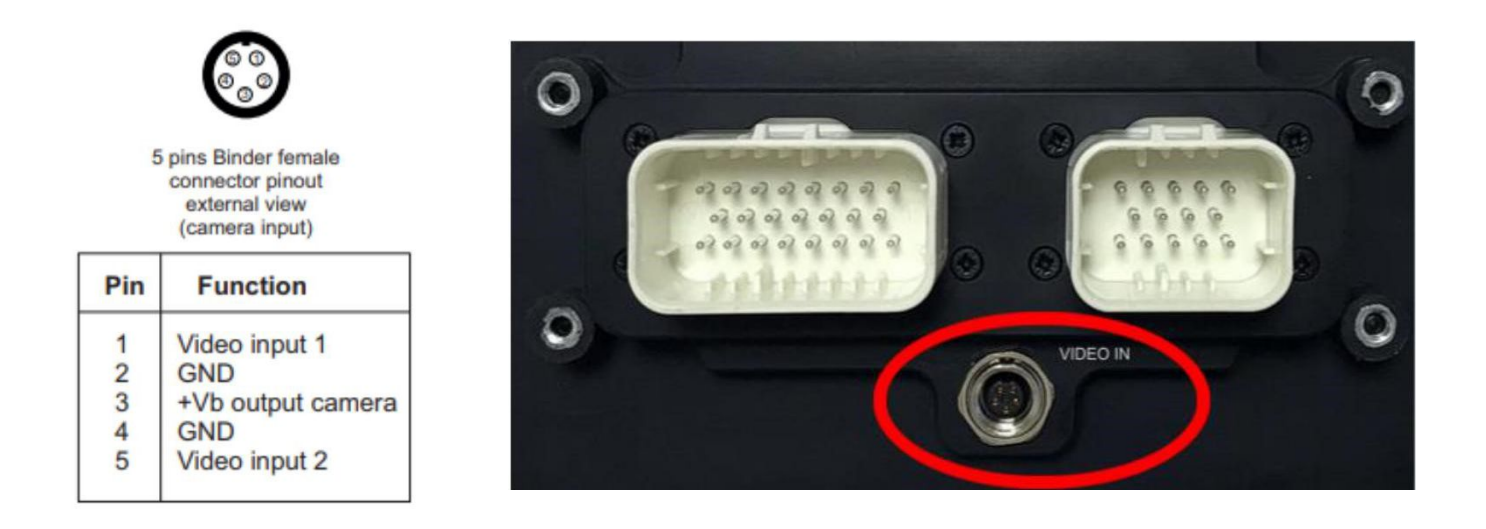

Il connettore Video In permette di collegare due diverse telecamere analogiche, che possono essere attivate come descritto sotto.

Vi è un'ampia gamma di telecamere analogiche sul mercato. Da parte nostra, ne è stata testata una – Rear Master Camera – il cui codice Amazon è: **ASIN B01H1RFZYA** (immagine seguente a sinistra).

Questa Rear camera offre delle opzioni interessanti:

- la possibilità di ribaltare l'immagine
- la possibilità di abilitare/disabilitare la visualizzazione dell'overlay di parcheggio

N.B.: alcune telecamere analogiche richiedono un'alimentazione a 3.3V. Si prega di verificare questo dettaglio prima di collegare la telecamera alla +Vb output (12V), fornita dal pin3 del connettore Binder.

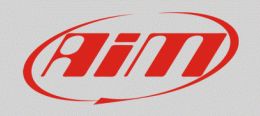

### Manuale Utente

Come la maggior parte delle telecamere analogiche, è dotata di un collegamento tramite I connettori RCA standard (immagine sotto a destra), per i quali AIM ha sviluppato dei cavi di collegamento:

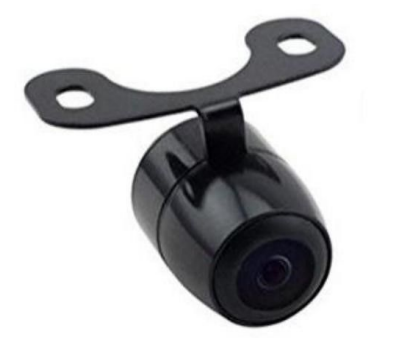

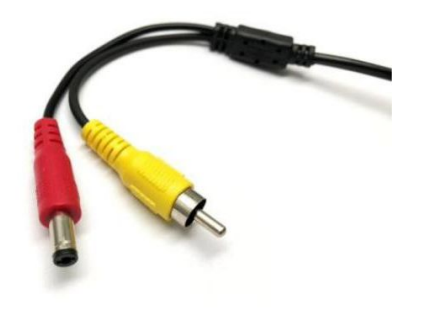

### **Rear camera Rear Master singola** (lunghezza cavo: 5m) teminato con:

- Connettore Binder maschio metallico a 5pin per il collegamento ai logger AiM;
- Connettore DC Power (rosso) da collegare alla controparte della Rear camera;
- **Connettore Video RCA (giallo)** da collegare alla controparte della Rear camera.

## **Rear camera Rear Master doppia** (lunghezza cavo: 6m) terminato con:

- Connettore Binder maschio metallico a 5pin per il collegamento ai logger AIM;
- X2 Connettori DC Power (rossi)\* da collegare alla controparte della Rear camera;
- X2 Connettori Video RCA (gialli)\* da collegare alla controparte della Rear camera.

V02573390 5 mt single REARMASTER camera cable

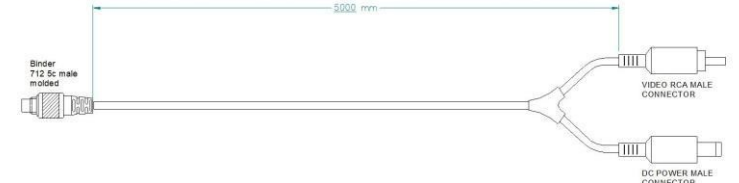

V02573400 Cable for n.2 (front and rear) REARMASTER cameras

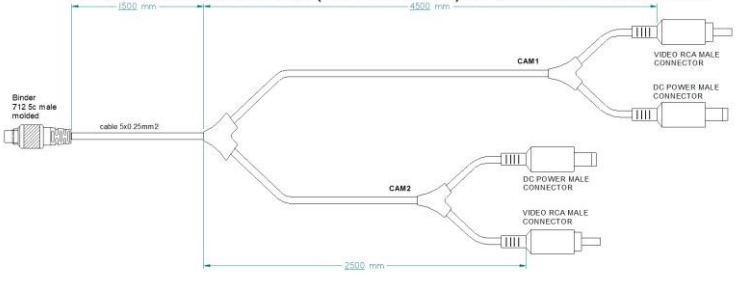

\* Le coppie di cavi dei connettori **DC Power** e **Video RCA** sono lunghe rispettivamente 4m e 6m, in modo da potere permettere il collegamento di telecamere anteriori e posteriori.

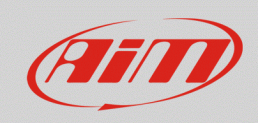

AiM offre la stessa Rear camera terminata con un connettore Binder (**P.N.: XB1ZCAMHD00;** i pinout del connettore Binder sono specificati sotto):

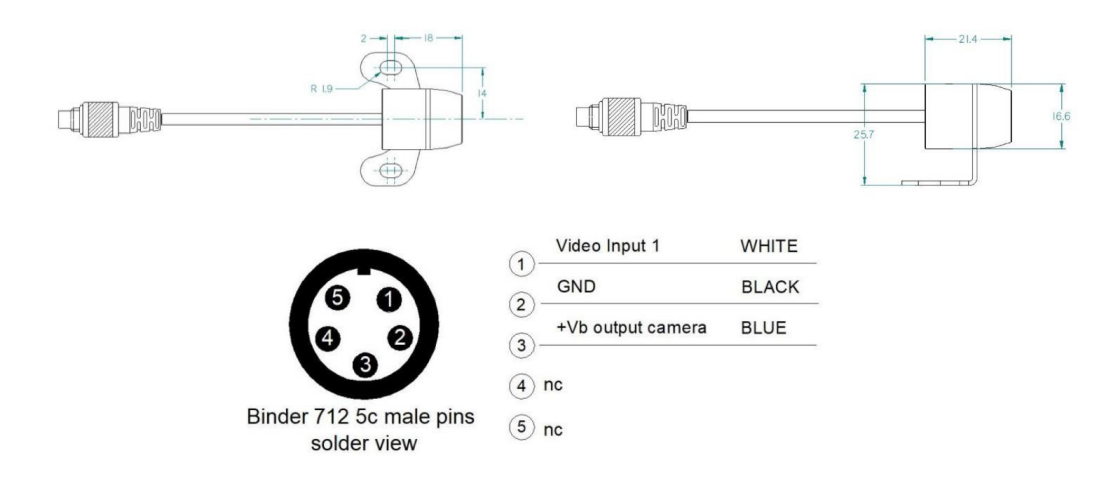

I cavi di collegamento disponibili sono:

#### Rear Camera AiM singola (lunghezza cavo:

6m) terminato con:

- Connettore Binder maschio metallico a 5pin per il collegamento ai logger AiM;
- Connettore Binder femmina metallico a 5pin per il collegamento alla Rear camera AiM;

#### Rear camera AiM doppia terminato con:

- Connettore Binder maschio metallico a 5pin per il collegamento ai logger AiM;
- X2 connettori Binder metallici femmina: ognuno è da utilizzare per il collegamento di una Rear camera (lunghezze cavi: camera frontale – 4m; camera posteriore – 6m).

V02551170 6mt single AIM backup camera cable

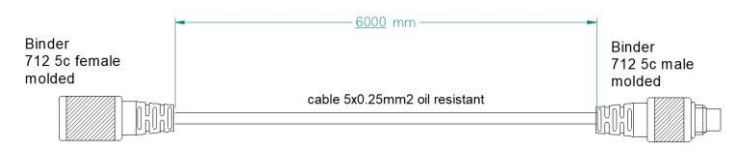

#### V02573410 Cable for n.2 (front&rear) AIM backup cameras

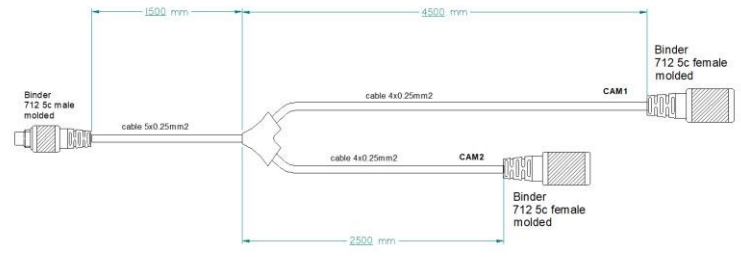

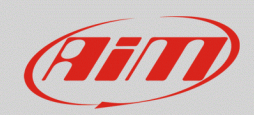

## 2 Configurazione attraverso Race Studio 3

Una volta effettuato il collegamento, è necessario configurare il proprio dispositivo, definendo un evento specifico che causi la comparsa dell'immagine della Rear camera a display. Ad esempio, se si desidera accendere la Rear camera quando la retromarcia è inserita, questi sono i passi da seguire:

- Aprire Race Studio 3, collegare il Sistema AIM via USB o Wi-Fi e creare una nuova configurazione (o modificarne una esistente).
- E' automatico che il canale Gear (marcia) debba essere incluso nell'elenco dei disponibili. E' possible ottenerlo:
- Attraverso un sensore analogico, collegandolo ad uno dei canali analogici del dispositivo, che è da configurare come mostrato a destra (tab Channels). La casella "Use reverse gear" deve essere spuntata.

Dalla ECU, selezionando il protocollo

compatibile con la ECU del proprio veicolo dalla tab ECU Stream.

•

| Channel Settings                                                                                   |                                                                                                    |                                                                                                  |                                                                                          | 1                  |  |
|----------------------------------------------------------------------------------------------------|----------------------------------------------------------------------------------------------------|--------------------------------------------------------------------------------------------------|------------------------------------------------------------------------------------------|--------------------|--|
| Name                                                                                               | Gear                                                                                                    |                                                                                                  |                                                                                          |                    |  |
| Function                                                                                           | Gear                                                                                                    |                                                                                                  |                                                                                          | ;                  |  |
| Sensor                                                                                             | Gear                                                                                                    | Potentiometer                                                                                    |                                                                                          |                    |  |
| Sampling Freque                                                                                    | ncy 20 Hz                                                                                                    | 20 Hz                                                                                            |                                                                                          |                    |  |
| Unit of Measure                                                                                    | gear                                                                                                    | gear                                                                                             |                                                                                          |                    |  |
| -Gear Parameter                                                                                    |                                                                                                    |                                                                                                  |                                                                                          |                    |  |
| Set gea                                                                                            | rs number:                                                                                                    |                                                                                                  | 5                                                                                        |                    |  |
| Use rev                                                                                            | erse gear                                                                                                    |                                                                                                  | •                                                                                        |                    |  |
|                                                                                                    |                                                                                                    |                                                                                                  | Save                                                                                     | Cancel             |  |
|                                                                                                    |                                                                                                    |                                                                                                  |                                                                                          |                    |  |
| ाः BMW - F_Serie                                                                                   | es                                                                                                    |                                                                                                  | Change EC                                                                                | ۍ <del>(</del>     |  |
| J: BMW - F_Serie                                                                                   | 25                                                                                                    | Enable the                                                                                       | Change EC                                                                                | c∪ ≎ ?<br>Resistor |  |
| J: BMW - F_Serie                                                                                   | es<br>(. 120) <b>42 / 42</b>                                                                                                    | Enable the Silent on C                                                                           | Change EC<br>CAN Bus 120 Ohm                                                             | cu ¢ ?             |  |
| J: BMW - F_Serie<br>abled Channels (Max                                                            | es<br>(* 120) <b>42 / 42</b>                                                                                                    | Enable the Silent on C Function                                                                  | Change EC<br>CAN Bus 120 Ohm<br>CAN Bus<br>Unit                                          | Resistor           |  |
| J: BMW - F_Serie<br>abled Channels (Max<br>V Nam<br>01 V RPM                                       | es<br>120) <b>42 / 42</b>                                                                                                    | Enable the     Silent on C     Function     Engine RPM                                           | Change EC<br>CAN Bus 120 Ohm<br>AN Bus<br>Unit<br>rpm                                    | CU \$ 3            |  |
| J: BMW - F_Serie<br>abled Channels (Max<br>V Nam<br>01 V RPM<br>07 V Gear                          | e                                                                                                    | Enable the     Silent on C     Function     Engine RPM     Gear                                  | Change EC<br>CAN Bus 120 Ohm<br>AN Bus<br>Unit<br>rpm<br>gear                            | 2U                 |  |
| U: BMW - F_Serie<br>abled Channels (Max<br>V Nam<br>01 V RPM<br>07 V Gear<br>14 V Spee             | e<br>ad                                                                                                    | Enable the     Silent on C     Silent on C     Engine RPM     Gear     Vehicle Spd               | Change EC<br>CAN Bus 120 Ohm<br>AN Bus<br>Unit<br>rpm<br>gear<br>km/h 0.1                | 2U                 |  |
| J: BMW - F_Serie<br>abled Channels (Max<br>V Nam<br>01 V RPM<br>07 V Gear<br>14 V Spee<br>18 V Whe | es<br>a. 120) 42 / 42<br>e<br>a<br>a<br>a<br>a<br>a<br>a<br>b<br>a<br>b<br>a<br>b<br>a<br>a<br>a<br>b<br>a<br>a<br>a<br>b<br>a<br>a<br>a<br>a<br>a<br>a<br>a<br>a<br>a<br>a<br>a<br>a<br>a | Enable the     Silent on C     Silent on C     Engine RPM     Gear     Vehicle Spd     Wheel Spd | Change EC<br>CAN Bus 120 Ohm<br>AN Bus<br>AN Bus<br>Trpm<br>gear<br>km/h 0.7<br>km/h 0.7 | 2U                 |  |

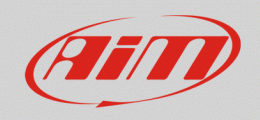

• Aprire la tab Trigger Commands e cliccare "Add New Command": selezionare "First Camera Input Page" come commando da attivare quando la marcia è uguale a "R".

| <ul> <li>★ * * * * * * * * * * * * * * * * * * *</li></ul>         |                                                                                                    |  |
|--------------------------------------------------------------------|----------------------------------------------------------------------------------------------------|--|
| Save Save As Close Transmit                                        |                                                                                                    |  |
| Channels ECU Stream CAN2 Stream CAN Expansions Math Channels Statu | Variables Parameters Shift Lights and Alarms Trigger Commands Icons Manager Display SmartyCam Stream CAN Output                                      |  |
|                                                                    | E+ Add New Command still available comands: 37 Import Command Export Command                                                                         |  |
|                                                                    | Create New Output Command     X     Description Camera Posteriore     Import Export     r     Al      or the following conditions are true:     Gear |  |
|                                                                    | Display Page Command Previous Display Page                                                                                                    |  |
|                                                                    | Display Button Command                                                                                                    |  |
|                                                                    | Reset Alarms Command                                                                                                    |  |
|                                                                    |                                                                                                    |  |
|                                                                    |                                                                                                    |  |
|                                                                    | Save Cancel                                                                                                    |  |

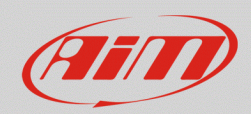

### 3

# Impostazioni dal menu del dispositivo AiM

Le impostazioni dei parametri della Rear camera devono essere eseguite direttamente dal menu del dispositivo, come spiegato di seguito:

- Premere il pulsante "MENU/<<".
- Premendo "PREV e "NEXT", spostarsi sull'icona VIDEO IN e premere "ENTER".
- Il sistema offre la possibilità di impostare il formato dell'immagine (PAL o NTSC specificato nelle caratteristiche tecniche della Rear camera), oltre alla luminosità ed al contrasto per ciascun input disponibile.

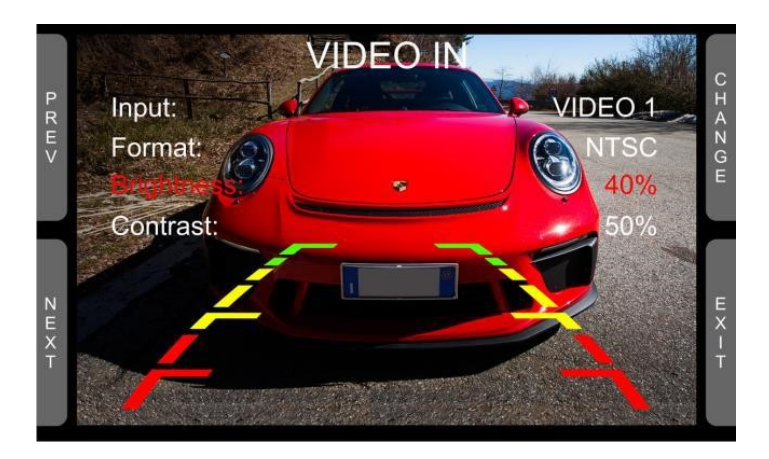

Se nessun tasto è premuto, il menu scompare dopo 5 secondi, mostrando l'immagine in diretta della Rear camera, così da migliorarne eventualmente il posizionamento.

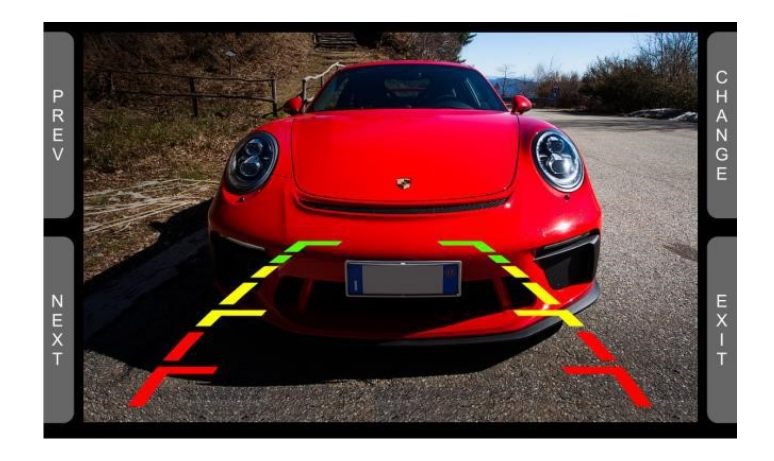